By continuing your visit to this site without changing the settings of your cookies, you accept the use of cookies allowing us to make business statistics

> Read more (/cookies)

l agree

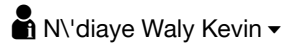

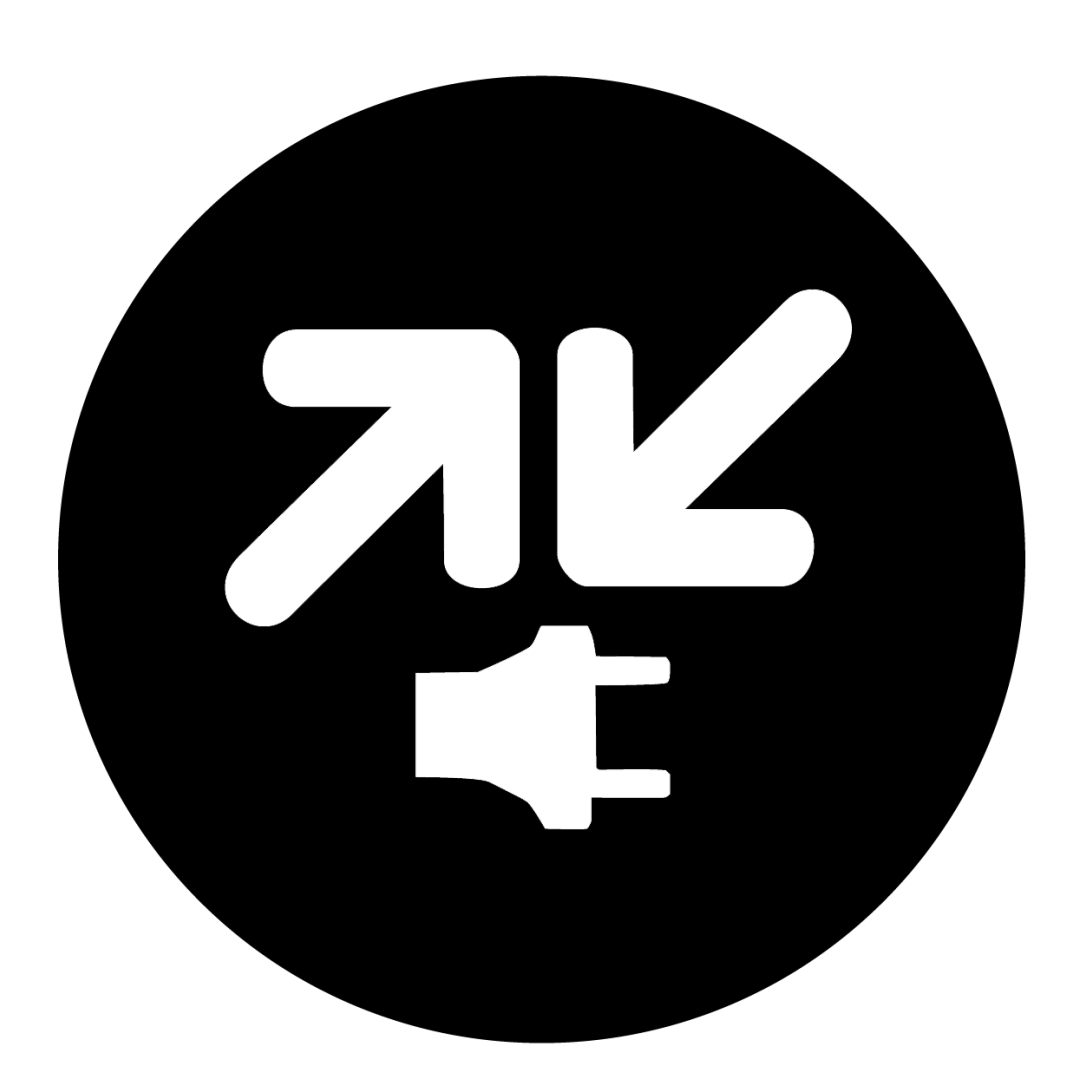

# Orange Money WebPay Dev 🏠

Enable your customer to pay for your products through Orange Money. Development API

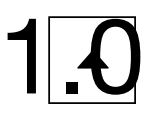

Use this API (/myapps/new/addapi/om-webpay-dev)

#### API reference (/apis/om-webpay-dev/api-reference)

The Orange Money Web Payment API DEV (Sandbox) allows web merchants to integrate Orange Money as means of payment in their website. Orange Money is a mobile payment solution across 17 countries in Africa and the Middle East.

- The Web Payment Sandbox is a E2E platform created for partners' integration and testing.
- Orange Money tests accounts (Merchant and Subscribers) are available to perform payment transactions.
- Integration Tools: USSD simulator and OM Payment Add-on (page)

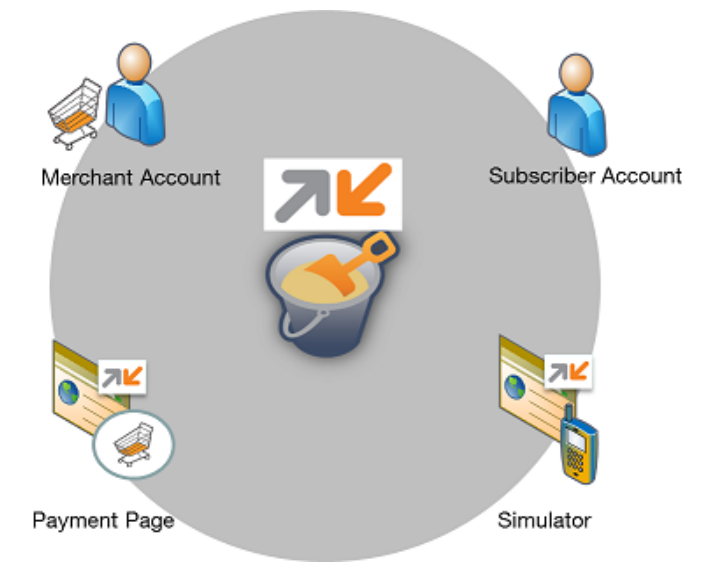

#### Steps of test:

- 1. subscription via Orange Partner portal
- 2. access\_token generation
- 3. Web Payment API
- 4. Transactions Status API

#### Watch the video below and see how you can use our API to offer Orange Money payment solution on your ecommerce website.

video (https://www.dailymotion.com/embed/video/x4o3q40)

#### 1- Web Payment Offer subscription - Getting My Merchant Key

You have been invited to subscribe the Orange Money Web Payment API. You are about to use your merchant wallet in a secure way to offer a new payment method to your customers.

#### **1.1 Application creation**

https://developer.orange.com/myapps (https://developer.orange.com/myapps)

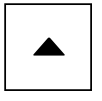

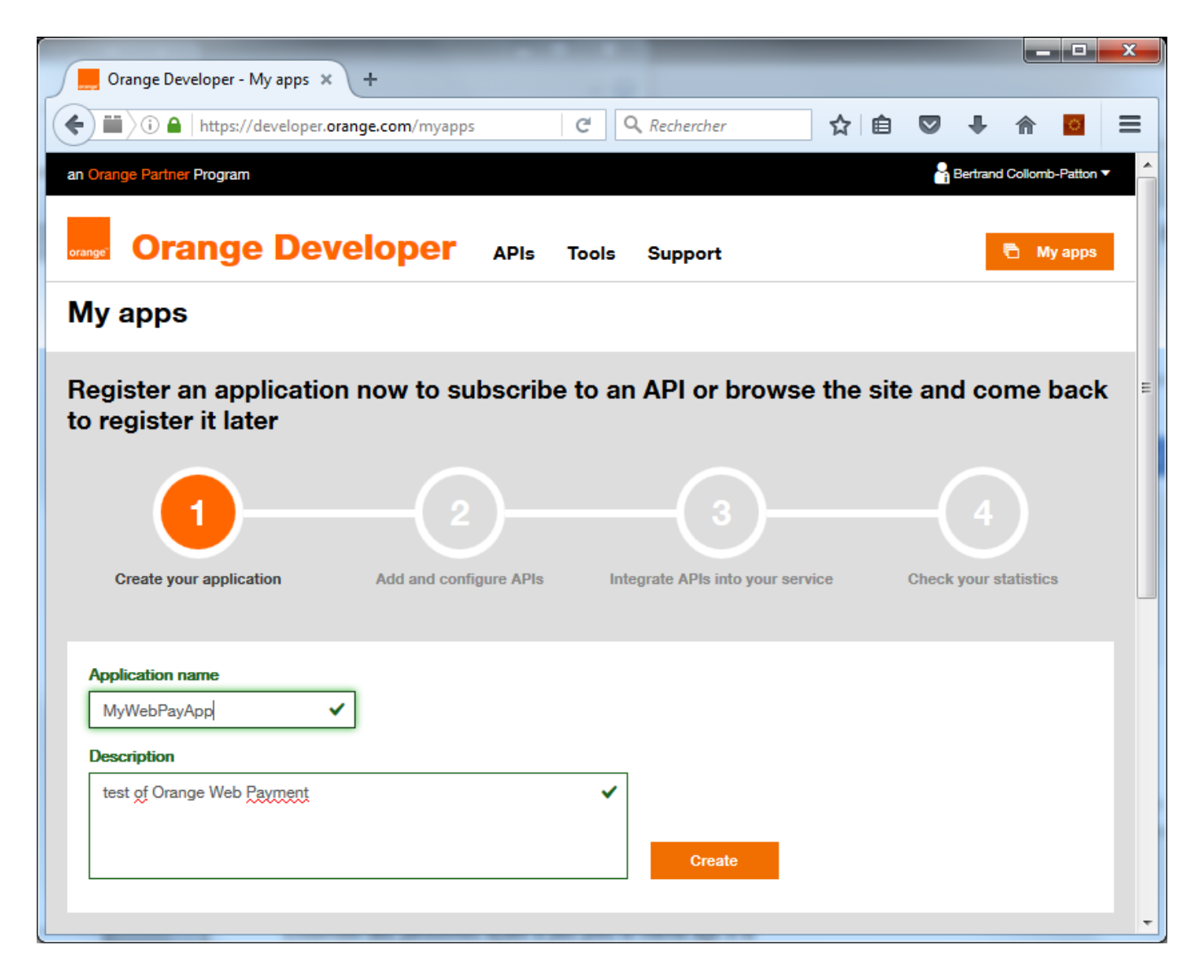

|                                        |                                     |               |                    |              |            |           |              | □ X       |
|----------------------------------------|-------------------------------------|---------------|--------------------|--------------|------------|-----------|--------------|-----------|
| 🖉 📕 Orange Developer - Applic 🗙        | +                                   |               |                    |              |            |           |              |           |
| ( https://developer.c                  | orange.com/myapps/Usm0              | Q' C' C'      | 🤇 Rechercher       | ☆            | Ê          | •         | ♠ 【          |           |
| an Orange Partner Program              |                                     |               |                    |              |            | 🔒 Bertrar | d Collomb-Pa | itton 🔽 🔺 |
| _                                      |                                     |               |                    |              |            |           |              |           |
| orange Dev                             | <b>veloper</b> AP                   | ls Tools      | Support            |              |            |           | 🖻 Myaj       | pps       |
| My apps > Application 'I activate your | MyWebPayApp' has been<br>client ID. | created. Now  | click 'Add an API' | to subscribe | e to an Al | PI and    | ×            |           |
| Details                                |                                     |               |                    |              |            |           |              |           |
| MyWebPayApp                            |                                     |               |                    |              |            |           | 5.0          | -         |
|                                        |                                     |               |                    |              |            |           | Edit         |           |
| test of Orange web Payment             |                                     |               |                    |              |            |           |              |           |
| Application ID 🚯                       |                                     |               |                    |              |            |           |              |           |
| UsmQWi4reGPDgp9N                       |                                     |               |                    |              |            |           |              | _         |
| Client ID 🚯                            | Status: Pending 🥚                   | Client secret | 0                  |              |            |           | Show         |           |
| •••••                                  |                                     | •••••         |                    |              |            |           |              |           |
|                                        |                                     |               |                    |              |            |           |              |           |
|                                        |                                     |               |                    |              |            |           |              |           |
| Subscribed APIs                        |                                     |               |                    |              |            |           | + Add an     | API       |
|                                        |                                     |               |                    |              |            |           |              |           |
| You have not yet subscribe             | ed to any APIs for this             | s app. Add a  | n API now to a     | ictivate yo  | ur clien   | t ID.     |              |           |
|                                        |                                     |               |                    |              |            |           |              |           |
|                                        |                                     |               |                    |              |            |           |              |           |
|                                        |                                     |               |                    |              |            |           | Delete a     | pp        |
|                                        |                                     |               |                    |              |            |           |              |           |

## 1.2 'Orange Money WebPayDev' API addition

You should have received an email with Channel User and subscriber identifiers:

Channel User:

- id/login/name: MerchantWP00100
- Merchant Account Number: 7701900100
- Merchant Code: 101021
- PIN code: xxxx

Subscriber:

- MSISDN: 7701100100
- PIN: xxxx

If it is not the case, please ask it by email to:

• georgiana.cruceru@orange.com (mailto:georgiana.cruceru@orange.com)

So, add the API Orange Money Web Pay Dev to your Application and let's generate your Merchant Key by entering your Merchant Account Number (channel user MSISDN) and Merchant Code

| Orange Developer - Add a × Crange Developer - Orang × +     Image: Intersection     Orange Partner Program     Image: Intersection     Orange Developer     APIs     Tools     Support     Image: Intersection     Image: Intersection     Orange Developer     APIs     Tools     Support     Image: Intersection     Image: Intersection                                                                                                    |                                                                    |       |                                                                           |            |
|----------------------------------------------------------------------------------------------------|--------------------------------------------------------------------|-------|---------------------------------------------------------------------------|------------|
| Image Partner Program                                                                                                    | 📕 Orange Developer - Add a 🗙 📜 Orange Developer - Orang 🗴 🕂        |       | a language                                                                |            |
| Orange Developer APIs Tools Support     apps > MyWebPayApp > Add API     Choose an API     Choose an API     Orange Money WebPay Dev     Merchant Account Number     7701900100      This is the phone number linked to your Orange Money merchant account.   Merchant Code     101021                                                                                                    | i 🔒   https://developer.orange.com/myapps/UmUjZMGGnr5h4 🛛 🤇 🤇 Rech | erche | er 🔂 🏚 💟 🖡                                                                | ♠ =        |
| Orange Developer APIs Tools Support      Appoint      Appoint | Orange Partner Program                                             |       | Retrand Collomb                                                           | b-Patton 🔻 |
| A apps > MyWebPayApp > Add API<br>Choose an API<br>Choose an API<br>Select an API<br>Orange Money WebPay Dev<br>Merchant Account Number<br>7701900100<br>Merchant Code<br>101021<br>This is the 6-digit code that was provided by<br>the Orange Money representative when you<br>opened your web merchant account.                                                                                                    | Orange Developer APIs Tools Support                                | •     | <b>n</b>                                                                  | y apps     |
| Choose an API Choose an API Orange Money WebPay Dev  Merchant Account Number  7701900100  Merchant Code  101021  This is the 6-digit code that was provided by the Orange Money representative when you opened your web merchant account.                                                                                                    | y apps > MyWebPayApp > Add API                                     |       |                                                                           |            |
| Choose an API  Select an API  Orange Money WebPay Dev  Merchant Account Number  7701900100  Merchant Code  101021  This is the 6-digit code that was provided by the Orange Money representative when you opened your web merchant account.                                                                                                    |                                                                    |       |                                                                           |            |
| Select an API Orange Money WebPay Dev  Merchant Account Number  7701900100  Merchant Code  101021  This is the 6-digit code that was provided by the Orange Money representative when you opened your web merchant account.                                                                                                    |                                                                    |       |                                                                           |            |
| Select an API         Orange Money WebPay Dev         Merchant Account Number         7701900100       ✓         Merchant Code         101021       ✓         This is the 6-digit code that was provided by the Orange Money representative when you opened your web merchant account.                                                                                                    | Choose an API                                                      |       |                                                                           |            |
| Orange Money WebPay Dev <ul> <li>Merchant Account Number</li> <li>7701900100</li> <li>This is the phone number linked to your Orange Money merchant account.</li> </ul> Merchant Code <ul> <li>This is the 6-digit code that was provided by the Orange Money representative when you opened your web merchant account.</li> </ul>                                                                                                    | Select an API                                                      |       |                                                                           |            |
| Merchant Account Number         7701900100          ✓          Merchant Code          ✓          101021          ✓          This is the 6-digit code that was provided by the Orange Money representative when you opened your web merchant account.                                                                                                    | Orange Money WebPay Dev 🔻                                          |       |                                                                           |            |
| 7701900100          This is the phone number linked to your Orange Money merchant account.          Merchant Code          101021          Main Code          This is the 6-digit code that was provided by the Orange Money representative when you opened your web merchant account.                                                                                                    | Merchant Account Number                                            |       |                                                                           |            |
| Merchant Code          101021          This is the 6-digit code that was provided by the Orange Money representative when you opened your web merchant account.                                                                                                    | 7701900100                                                         | ~     | This is the phone number linked to your<br>Orange Money merchant account. |            |
| 101021          This is the 6-digit code that was provided by the Orange Money representative when you opened your web merchant account.                                                                                                    |                                                                    |       |                                                                           |            |
| the Orange Money representative when you opened your web merchant account.                                                                                                    | 101021                                                             | ~     | This is the 6-digit code that was provide                                 | ed by      |
|                                                                                                    |                                                                    | •     | the Orange Money representative when<br>opened your web merchant account. | you        |
|                                                                                                    | Next                                                               |       |                                                                           |            |
| Next                                                                                                    |                                                                    |       |                                                                           |            |
| Next                                                                                                    |                                                                    |       |                                                                           |            |
| Next                                                                                                    |                                                                    |       |                                                                           |            |

Warning: Orange Money WebPay offers are hidden. You must have been invited to see them. The Merchant Key will be created in the system only if you provide a valid Orange Money account and if you have proper rights to subscribe the service. If you do not know your Merchant Code, please contact your local Orange Money support team.

| Orange Dev           | veloper - Applic 🗙             | Orange Developer -                       | Orang                   | ×   +                      |                              |                 |           |          |            |         | x |
|----------------------|--------------------------------|------------------------------------------|-------------------------|----------------------------|------------------------------|-----------------|-----------|----------|------------|---------|---|
| 🗲 🛈 🖴   http         | os://developer.orange.com      | <b>n</b> /myapps/UmUjZMG(                | Gnr5h4Dzr               | m Cf                       | Q Recherche                  | r               | ☆         | ê 🛡      | Ŧ          | ⋒       | ≡ |
| an Orange Part       | tner Program                   |                                          |                         |                            |                              |                 |           | Bertrand | Collomb-Pa | atton 🔻 |   |
| orange" OI           | range Devo                     | eloper 🗚                                 | Pis                     | Tools :                    | Support                      |                 |           |          | 🖹 Mya      | pps     |   |
| My apps >            | F IMPORTANT: Ye meantime copy  | ou MERCHANT KEY<br>and save it, you will | is a86b20<br>need it fo | )87. A conf<br>r API integ | irmation email wi<br>ration. | ll be sent to y | ou, in tl | ne S     | ×          |         |   |
| Details              |                                |                                          |                         |                            |                              |                 |           |          |            |         |   |
| MyWeb<br>test of Ora | PayApp<br>ange Money Web Payme | nt documentation                         |                         |                            |                              |                 |           |          | Edit       |         |   |
| Application          | n ID 📵                         |                                          |                         |                            |                              |                 |           |          |            |         | Ш |
| UmUjZM               | GGnr5h4Dzm                     |                                          |                         |                            |                              |                 |           |          | Show       | ٦.      |   |
| Client ID            | Ð                              | Status: Approved                         | Clien                   | t secret 🚯                 |                              |                 |           |          | Renew      | 11      |   |
|                      |                                |                                          |                         |                            |                              |                 |           |          |            | 11      |   |
| Subscrit             | bed APIs                       |                                          |                         |                            |                              |                 |           | E        | Add an     | ΑΡΙ     |   |
|                      | Name                           |                                          |                         |                            | Version                      | Status          |           |          | Act        | ions    |   |
| æ                    | Orange Money Webl              | Pay Dev                                  |                         |                            | 1.0                          | Approved        |           |          | > Rem      | nove    |   |
| Statistic            | s                              |                                          |                         |                            |                              |                 |           |          |            |         |   |
| Period               | Last 30 days 👻                 |                                          |                         |                            |                              |                 |           |          |            |         |   |
| No API               | calls received yet             |                                          |                         |                            |                              |                 |           |          |            |         |   |
|                      |                                |                                          |                         |                            |                              |                 |           |          |            |         |   |
|                      |                                |                                          |                         |                            |                              |                 |           |          | Delete a   | pp      |   |
|                      |                                |                                          |                         |                            |                              |                 |           |          |            |         | - |

IMPORTANT: The Merchant key will be used as Orange Money account identifier for all payments transactions (no MSISDN, nor PIN will not be required in the API). Please write down your Merchant Key and store it in a safe place.

Note that a single application can be subscribed to a DEV offer and a single country. For a second country, you need to create a new application.

## 2. Get your Access token

Orange Money Web Payment API requires an Access token, based on your developer credentials (client and client secret).

You can obtain your token with a simple call:

```
curl -X POST -H "Authorization: Basic {consumer_key}" \
-d "grant_type=client_credentials" \
https://api.orange.com/oauth/v2/token
```

```
HTTP/1.1 200 OK
Content-Type: application/json
{
  "token_type": "Bearer",
  "access_token": "WI9VmGXfNB38s1e6A26Hob19AP2c",
  "expires_in": "7776000"
}
```

Consumer\_key is in Authorization header, by clicking on "Show" button:

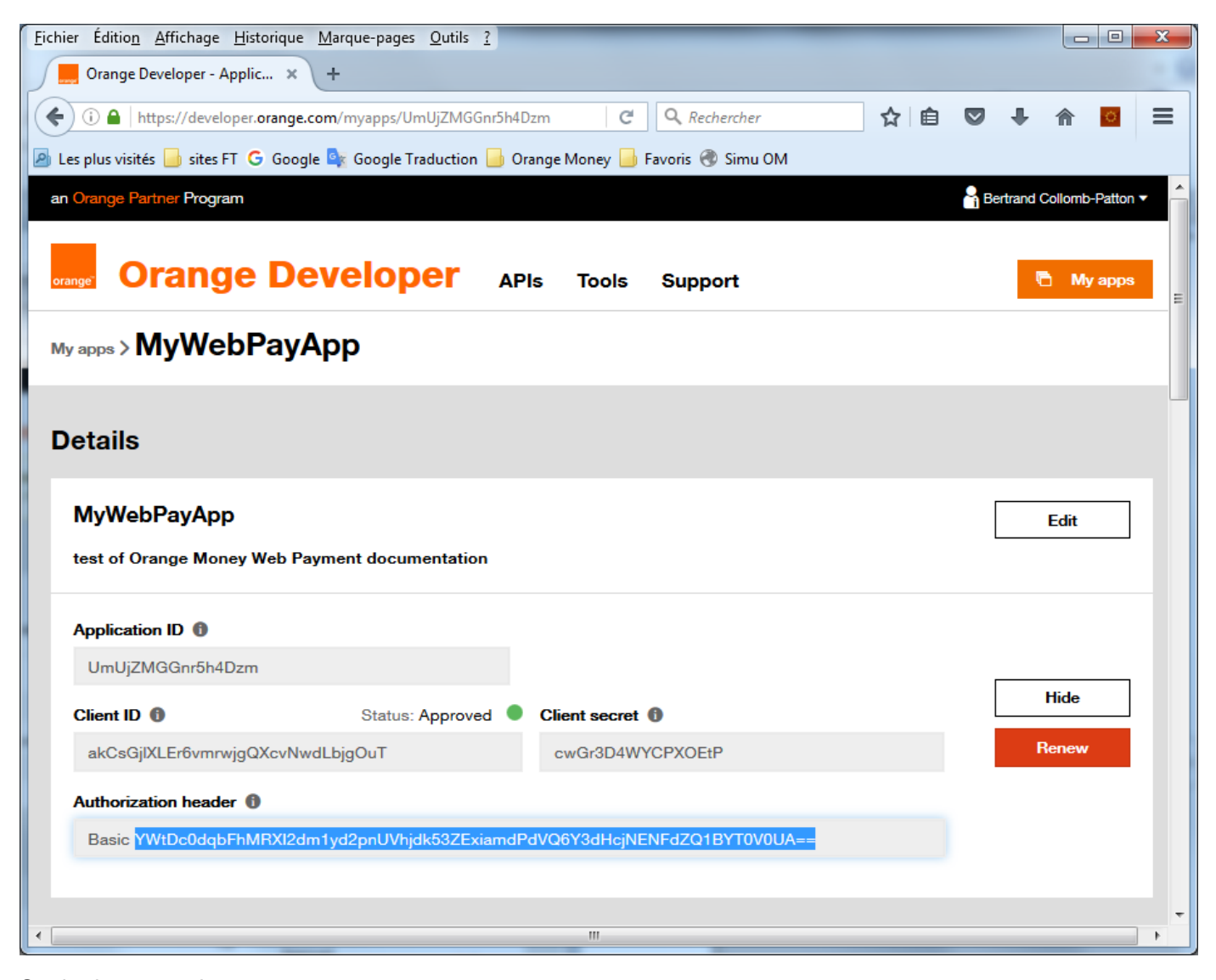

So, in the example:

```
curl -X POST -H "Authorization: Basic YWtDc0dqbFhMRXI2dm1yd2pnUVhjdk53ZExiamdPdVQ6Y3d
HcjNENFdZQ1BYT0V0UA==" \
-d "grant_type=client_credentials" \
https://api.orange.com/oauth/v2/token
```

```
HTTP/1.1 200 OK
Content-Type: application/json
{
  "token_type": "Bearer",
  "access_token": "IW3gdUV0vQVc07mGNs0ZgwdhDNvE",
  "expires_in": "7776000"
}
```

Warning: Check you are using the right URL: /orange-money-webpay/dev/v1/webpayment HTTP/1.1

**NOTE**: The access\_token is valid for the duration, in seconds, specified by expires\_in. Therefore, you do not need to request a new access token as your client application doesn't receive an error indicating that your access token expired. At the present time, access\_token have a lifetime of about **90 days**.

If your token is expired, you just have to get a new token by the same method.

You can get more details about token here (https://developer.orange.com/tech\_guide/2-legged-oauth/).

## 3. Web Payment API

This API allows you to create a payment session in the Orange Money system. A payment transaction will be created based on the information provided in your request and a Payment Token will be returned in the API response.

## 3.1 Web Payment request

## 3.1.1 Web Payment transaction initialization

You have to send a post:

```
https://api.orange.com/orange-money-webpay/dev/v1/webpayment
Authorization: Bearer IW3gdUV0vQVc07mGNs0ZgwdhDNvE
Accept: application/json
Content-Type: application/json
{
    "merchant_key": "a86b2087",
    "currency": "0UV",
    "order_id": "MY_ORDER_ID_08082105_0023457",
    "amount": 1200,
    "return_url": "http://myvirtualshop.webnode.es",
    "cancel_url": "http://myvirtualshop.webnode.es/txncncld/",
    "notif_url": "http://www.merchant-example2.org/notif",
    "lang": "fr"
    "reference": "ref Merchant"
}
```

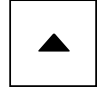

```
Content-Type: application/json
{
    "status":201,
    "message":"0K",
    "pay_token":"f5720dd906203c62033ffe64ed75614785878b0ab2231d9c582b2908fca0ab9a",
    "payment_url":"https:\/\/webpayment-qualif.orange-money.com\/payment\/pay_token\/f
5720dd906203c62033ffe64ed75614785878b0ab2231d9c582b2908fca0ab9a",
    "notif_token":"dd497bda3b250e536186fc0663f32f40"
}
```

Warning : On API DEV we use OUV as currency. On API country is the country currency.

Note that the field "order\_id" must be unique for the system.

The fields order\_id and reference are limited to 30 chars and return\_url, cancel\_url and notify\_url to 120 chars

The field reference refers to the merchant name

You can find below an example of the code for a postman request:

```
POST /orange-money-webpay/dev/v1/webpayment HTTP/1.1
Host: api.orange.com
Content-Type: application/json
Authorization: Bearer R5EVAffaxgpTojhuTorBSU1gMHgy
Accept: application/json
Cache-Control: no-cache
Postman-Token: e18f3aac-9bd7-ddc5-a3a4-668e6089a0d5
{
  "merchant_key": "ad8b9717",
  "currency": "OUV",
  "order id": "TestOPE 001903",
  "amount": 1500,
  "return_url": "http://www.merchant-example.org/return",
  "cancel_url": "http://www.merchant-example.org/cancel",
  "notif_url": "http://www.merchant-example.org/notif",
  "lang": "fr",
  "reference": "ref Merchant"
}
```

OK! Now, all that you need is to redirect your client to our secured payment page: https://webpayment-owsb.orange-

money.com/payment/pay\_token/a4b2a348ee580b0d21fd3b2b9d67e1aeca739a28ca6d60d99f1bc833b8ffb909 (https://webpayment-ow-sb.orange-

money.com/payment/pay\_token/a4b2a348ee580b0d21fd3b2b9d67e1aeca739a28ca6d60d99f1bc833b8ffb909)

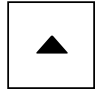

| The second second |                                                                              |                                                 | - 0 -                                |  |  |  |  |
|----------------------------------------------------------------------------------------------------|------------------------------------------------------------------------------|-------------------------------------------------|--------------------------------------|--|--|--|--|
| 🕐 "Averland - DM Mitgen 🗵 🚽 Mitgeneri Tasis Baard 🗵 📕 Deep Developer Bair                                                                                                    | in 🛛 📕 Damp Developer Lidnin 👋 📕 Damp Developer - 2-Leg 🗴 💽 MPsymmet - Notae | 🛪 🚽 HREFMERT-SEE CN - 🛛 🛛 🧮 Piteriels Manager B | Care X 📕 Crange Money Phynesis — X 🕂 |  |  |  |  |
| 🗧 🕯 Valje Confestor ver en an en ger en en generalise for the Confestor Confestor Confes  |                                                                              |                                                 |                                      |  |  |  |  |
| plan vieles 📕 behannen 🛞 Delaufar aver Finder 🙀 Managaresen i 20 Den                                                                                                    |                                                                              |                                                 |                                      |  |  |  |  |
| Noney Money                                                                                                    |                                                                              |                                                 |                                      |  |  |  |  |
| 1. Paiement                                                                                                    | 2. Traitement                                                                | 3. Confirmation                                 |                                      |  |  |  |  |
| Votre commande                                                                                                    |                                                                              |                                                 |                                      |  |  |  |  |
| Narchand: Test09FE_083554<br>Newsfor dis convenands: Test09FE_083564<br>Date: 21-0-250108.04.428                                                                                                    |                                                                              |                                                 |                                      |  |  |  |  |
| Menterti 1500.00 OMUV                                                                                                    | Meetanti 1500.00 OMUV                                                        |                                                 |                                      |  |  |  |  |
| Données de paiement                                                                                                    |                                                                              |                                                 |                                      |  |  |  |  |
| Obterer vetre code de naiement densis votre menu USSD Granes                                                                                                    | Venez                                                                        |                                                 |                                      |  |  |  |  |
| N                                                                                                    |                                                                              |                                                 |                                      |  |  |  |  |
| Numero de molade "                                                                                                    |                                                                              |                                                 |                                      |  |  |  |  |
| Entres velve namiro de mobile dans le formational (sans le prifice internali                                                                                                    | unal)                                                                        |                                                 |                                      |  |  |  |  |
| Code de paiement "                                                                                                    |                                                                              |                                                 |                                      |  |  |  |  |
|                                                                                                    |                                                                              |                                                 |                                      |  |  |  |  |
| Obtenez votre coste de palement en compesant votre numbro USSD habituet                                                                                                    | Yous recovers value ande par 2012.                                           |                                                 |                                      |  |  |  |  |
|                                                                                                    |                                                                              |                                                 |                                      |  |  |  |  |
| Confirmer Annulor                                                                                                    |                                                                              |                                                 |                                      |  |  |  |  |
|                                                                                                    |                                                                              |                                                 |                                      |  |  |  |  |

In order to ask for an OTP code and confirm your transaction, you can use the Sandbox Simulator.

Once the transaction is confirmed by the Orange client, the system will redirect the user to your return\_url. Then, a HTTP notification will be posted to the notif\_url you sent in the web payment request.

## 3.1.2 Web Payment request URLs

There is 3 urls in the webpayment request:

- return\_url: the url of the web site where the customer will return when the payment will be finished and the customer decide to click on the return link of the web payment web site
- cancel\_url: the url of the web site where the customer will return when the payment will be canceled by the customer by clicking on the cancel link of the web payment web site
- notif\_url: the notification url used by the webpayment backend to notify the merchant backend of the status of the payment's transaction (see more details at "Transaction Notification"). This notification is only sent when the payment process is confirmed and when it ends with a 'SUCCESS' or 'FAILED' status

These urls are sent in the body of the webpayment request, so the merchant can use dynamics urls that depends on the merchant web site context (e.g. with url parameters like "&returnOnCart=1", "&referrer=site1.com").

One WebPayment account can be used to centralize the merchant money of multiple web sites by putting the same credentials/merchant\_key in the requests sent to the WebPayment backend. Because the webpayment request urls parameters are dynamically set during the build of the body of the request, each web site can use its own URLs.

Example:

mywebsite1.com

- POST https://api.orange.com/orange-money-webpay/dev/v1/webpayment (https://api.orange.com/orange-money-webpay/dev/v1/webpayment) –
- Bearer IW3gdUVOvQVcO7mGNsOZgwdhDNvE
- "merchant\_key": "a86b2087"
- "return\_url": "mywebsite1.com/webpayment\_returnurl\_1"
- "cancel\_url" : "mywebsite1.com/webpayment\_cancelurl\_1"
- "notif\_url" : "mywebsite1.com/webpayment\_notifurl\_1"

mywebsite2.com

- POST https://api.orange.com/orange-money-webpay/dev/v1/webpayment (https://api.orange.com/orange-money-webpay/dev/v1/webpayment) –
- Bearer IW3gdUVOvQVcO7mGNsOZgwdhDNvE
- "merchant\_key": "a86b2087"
- "return\_url": "mywebsite1.com/webpayment\_returnurl\_2"
- "cancel\_url" : "mywebsite1.com/webpayment\_cancelurl\_2"
- "notif\_url" : "mywebsite1.com/webpayment\_notifurl\_2"

## 3.2 OTP code getting (via Partner USSD Sandbox Simulator)

The Partner Sandbox simulator is a Web based interface allowing partners and developers to perform the following transactions in the Sandbox environment:

- OTP request
- Merchant Balance request
- Subscriber Balance request

You can access the Simulator: https://simulator.webpayment-ow-sb.orange-money.com/simulator (https://simulator.webpayment-ow-sb.orange-money.com/simulator)

| 7 Corange<br>Money | Sandbox Si | nulator 🗾                                 |
|--------------------|------------|-------------------------------------------|
| Money              |            | og in Login * Log In Log In Log In Log In |
|                    |            |                                           |

You can login with the merchant account provided for the Sandbox (login: Merchant Account Number, password: channel user Id).

Then you can request for an OTP with the subscriber PIN code.

| <b>N</b> Orange<br>Money                          | Sandbox Sim | ulator                                                                                | orange"         |
|---------------------------------------------------|-------------|---------------------------------------------------------------------------------------|-----------------|
| > home                                            |             |                                                                                       | Helo 70232101 🕞 |
| My Client<br>OTP Request                          |             | OTP Request                                                                           |                 |
| Balance Inquiry<br>My Merchant<br>Balance Inquiry |             | Phone number *<br>70232000<br>PIN Code *<br>1357<br>Orange Country *<br>OML •<br>Send |                 |
|                                                   |             | Your temporary authorization code is 622658. It is valid for<br>15 minutes.           |                 |

You just have to fill the OTP code in the payment page, and click on "Confirmer":

| 1. Paiement                                                                            | 2. Traitement                           | 3. Confirmation |  |
|----------------------------------------------------------------------------------------|-----------------------------------------|-----------------|--|
| Votre commande                                                                         |                                         |                 |  |
| Marchand: ref-xyz. 115<br>Numéro de commande: ORDTIS_0000<br>Date: 23-11-2015 11:08:25 | ,                                       |                 |  |
| Montant: 1000.00 OMU                                                                   | 1                                       |                 |  |
| Données de paiemer                                                                     | nt                                      |                 |  |
| Obtenez votre code de paiement depui                                                   | s votre menu USSD Orange Money          |                 |  |
| Numéro de mobile *                                                                     |                                         |                 |  |
| 7 201100001                                                                            |                                         |                 |  |
| Entrez votre numéro de mobile dans le forma                                            | t local (sans le préfixe international) |                 |  |
| Code de paiement . OT D                                                                |                                         |                 |  |
| Lass K                                                                                 |                                         |                 |  |
|                                                                                        |                                         |                 |  |

Once MSISDN and OTP are filled in the payment page, click on "Confirmer":

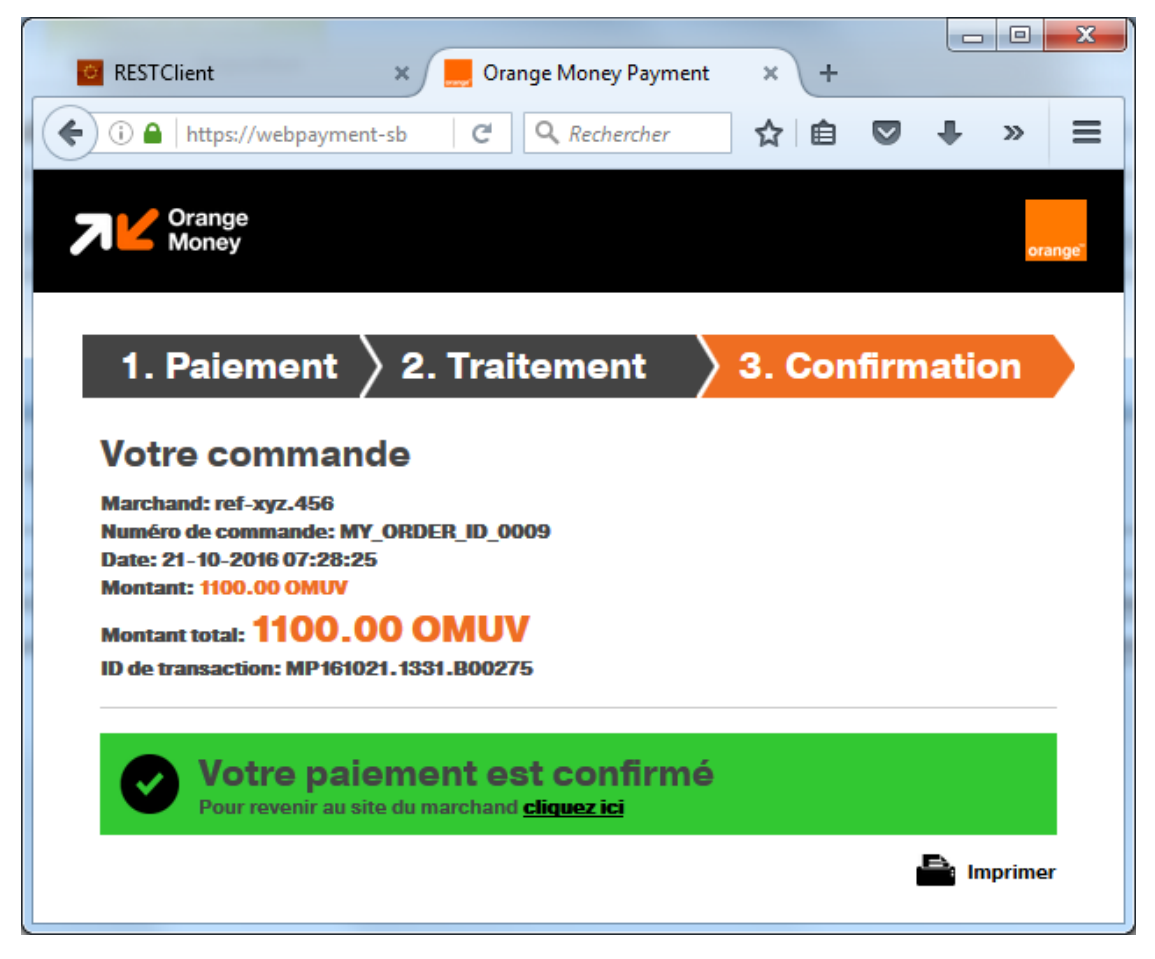

... and the HTTP notification is posted to the notif\_url you sent in the web payment request.

Warning: make sure you have implemented the notif\_url to have visibility on payment status, if not you will not be able to validate in real time the order and change its status on your database

## **3.3 Transaction Notification**

The client has confirmed the transaction! Orange Money has just sent the Payment Notification to your notif\_url

```
POST http://www.merchant-example2.org/notif
{
    "status":"SUCCESS",
    "notif_token":"dd497bda3b250e536186fc0663f32f40",
    "txnid": "MP150709.1341.A00073"
}
```

Warning: Do you remember the notif\_token present in the web payment response? **Make sure this token matches the token sent in the notification POST**. This way, you will validate the authenticity of the notification.

## 4. Transactions Status API

In addition of Transaction Notification, you can use the Transaction Status API that allows you to consult in real time the current status of a payment. In practice, this can be useful for cases where notification are not sent (e.g. when users don't validate their payments)

```
https://api.orange.com/orange-money-webpay/dev/v1/transactionstatus
Accept: application/json
Authorization: Bearer WI9VmGXfNB38s1e6A26Hob19AP2c
Content-Type: application/json
{
    "order_id": "MY_ORDER_ID_08082105_0023457",
    "amount": 1200,
    "pay_token": "f5720dd906203c62033ffe64ed75614785878b0ab2231d9c582b2908fca0ab9a"
}
```

```
201 Created
Content-Type: application/json; charset=utf-8
{
    "status": "SUCCESS",
    "order_id": "MY_ORDER_ID_08082105_0023457",
    "txnid": "MP150709.1341.A00073"
}
```

The status could take one of the following values: INITIATED; PENDING; EXPIRED; SUCCESS; FAILED

- INITIATED waiting for user entry
- · PENDING user has clicked on "Confirmer", transaction is in progress on Orange side
- EXPIRED user has clicked on "Confirmer" too late (after token's validity)
- SUCCESS payment is done
- FAILED payment has failed

If the transaction is not tried (the customer doesn't do anything, or returns on Merchant site), status stays on INITIATED state. By default, the the token's validity is 10 minutes. The passage from PENDING state to SUCCESS or FAILED state is rapid.

## 5. API reference

You can find the API description with more details and error codes on the API reference.

# 6. Troubleshooting

| Error                                                                                           | Description                                                                                         | Solution                                                                                                    | Contact                                                                                                    |
|-------------------------------------------------------------------------------------------------|----------------------------------------------------------------------------------------------------|----------------------------------------------------------------------------------------------------|----------------------------------------------------------------------------------------------------|
| message                                                                                         | Description                                                                                         |                                                                                                    | Solitact                                                                                                    |
| Simulator –<br>Authentication<br>error                                                          | The<br>developer is<br>not able to<br>log to the<br>simulator                                       | Verify the test <b>Channel User</b><br>credentials are right. Login :<br>MSISDN Merchant (ex:<br><b>7701900008</b> ) Pwd : id/login<br>merchant (ex:<br><b>MerchantWP00008</b> )                                                                                                    | sspo.incident@orange.com<br>(mailto:sspo.incident@orange.com)                                                 |
| Web Payment<br>- Notification<br>is not<br>received                                             | The partner<br>has not<br>received the<br>notification                                              | Verify Notification URL of the partner                                                                                                    | sspo.incident@orange.com<br>(mailto:sspo.incident@orange.com)                                                 |
| Subscription<br>to an<br>application -<br>Wrong<br>parameter                                    | Something<br>went wrong<br>in the<br>exchange<br>between<br>OPE and<br>Orange<br>Money<br>back end. | test this by creating a<br>'''new''' application                                                                                                    | https://developer.orange.com/support/contact-<br>us<br>(https://developer.orange.com/support/contact-<br>us)  |
| Subscription<br>to an<br>application –<br>Not seeing an<br>offer                                | The<br>developer<br>cannot add<br>the Web<br>Pay API                                                | Orange Money WebPay<br>offers are hidden.<br>developers must be invited<br>to see them                                                                                                    | Country Admin or Georgiana Cruceru<br>(georgiana.cruceru@orange.com<br>(mailto:georgiana.cruceru@orange.com)) |
| Subscription<br>to an<br>application -<br>An error as<br>occurred,<br>please try<br>again later |                                                                                                    | When the error appears at<br>first subscription please<br>verify "Merchant Account<br>Number". When the error<br>appears at subscription after<br>the developer deleted<br>subscription. Developer<br>must create a new<br>application and subscribe it<br>again to the right Orange<br>Money WebPay offer. A<br>single application can be<br>subscribed to a DEV offer<br>and a single country. For a<br>second country, the<br>developer needs to create a<br>new application. | sspo.incident@orange.com<br>(mailto:sspo.incident@orange.com)                                                 |

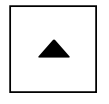

| Error<br>message                                    | Description                                         | Solution                                                                                                    | Contact                                                       |
|-----------------------------------------------------|-----------------------------------------------------|----------------------------------------------------------------------------------------------------|---------------------------------------------------------------|
| Using API –<br>Unauthorized<br>to access the<br>API | Wrong<br>country                                    | check the URL that the<br>developer is requesting<br>against the one(s) the<br>application is subscribed for.<br>It might be wrong otherwise<br>check with a legit token<br>/orange-money-<br>webpay/dev/v1/webpayment<br>HTTP/1.1 | sspo.incident@orange.com<br>(mailto:sspo.incident@orange.com) |
| Using API –<br>Order already<br>exists              |                                                     | The field ''order_id'' must be<br>unique for the system. This<br>one has already been used<br>somewhere else "order_id":<br>"TestOPE_001503"                                                                                       | sspo.incident@orange.com<br>(mailto:sspo.incident@orange.com) |
| Using API –<br>Unauthorized<br>currency             | a single<br>currency is<br>allowed per<br>API offer | the correct one can be found<br>in the related documentation<br>WebPay DEV : OUV WebPay<br>country : as per OMC Core<br>platform                                                                                                   | sspo.incident@orange.com<br>(mailto:sspo.incident@orange.com) |
| Using the API:<br>Transaction<br>status<br>resource | Returned<br>Status :<br>NOT<br>FOUND                | The issue lies with the value<br>of the parameters (amount,<br>order_id and application_id);<br>all 3 must be correct<br>simultaneously. The<br>developer may want to<br>double check them. against<br>their logs.                 | sspo.incident@orange.com<br>(mailto:sspo.incident@orange.com) |
| Using the API:<br>Payment<br>failed                 |                                                     | verify that you are well filled<br>the OTP code in order to<br>validate the payment<br>transaction, with the correct<br>MSISDN (client number)                                                                                     | sspo.incident@orange.com<br>(mailto:sspo.incident@orange.com) |

# 7. List of common error codes

| http<br>code | API<br>code | Message                           | Description             | Comments                                                                              |
|--------------|-------------|-----------------------------------|-------------------------|---------------------------------------------------------------------------------------|
| 403          | 50          | forbidden<br>access to the<br>api | access denied by<br>ACL | 'Unauthorized Access Layer' or 'Unauthorized applicationId' or 'Unauthorized country' |
| 403          | 1201        | forbidden<br>access to the<br>api | forbidden transaction   | you are not allowed to do this action                                                 |

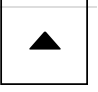

| http<br>code | API<br>code | Message                           | Description                                  | Comments                                                               |
|--------------|-------------|-----------------------------------|----------------------------------------------|------------------------------------------------------------------------|
| 403          | 1202        | forbidden<br>access to the<br>api | invalid merchant key                         | your merchant key is wrong. you need to check it                       |
| 403          | 1203        | forbidden<br>access to the<br>api | Unauthorized<br>currency for this<br>country | Check the currency you put in your request                             |
| 403          | 1204        | forbidden<br>access to the<br>api | Order Already exists                         | The order_id must be unique in the system. Only one Token per order_id |

## Find us on

- (https://twitter.com/OrangeDev) in (https://www.linkedin.com/groups/2842716)
- (https://www.youtube.com/channel/UC-H3yaXICSD461bn75c\_X5A)
- (https://github.com/Orange-OpenSource)
- (https://www.programmableweb.com/company/orange)

## **Co-innovate**

(https://developer.orange.com/) Identity & authentication (/identity-and-authentication/) IoT & data analytics (/iot-and-data-analytics/) Monetization & payment (/monetization-and-payment/)

## Products

(https://developer.orange.com/products/) Europe (/europe-catalogue/) Middle East & Africa (/products-middle-east-and-africa/)

## Blog

(/blog) Events (/blog/?type=events) News (/blog/?type=post) Orange explains (/blog/?type=orange\_explains) Technical guides (/support/technical-guides/) Testimonials (/blog/?type=testimonials) Use cases & webinars (/blog/?type=use\_cases\_webinars)

Stay in touch

Subscribe to newsletter

٢

Contact us (/support/contact-us)

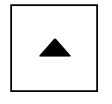

#### © Orange 2019

About us (https://developer.orange.com/about-us/)

Cookies (https://developer.orange.com/cookies/)

Legal information (https://developer.orange.com/legal-information/)

Orange APIs General Terms (/orange-apis-general-terms)

Friendly links (https://developer.orange.com/friendly-links/)

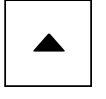